# kWh Meter KM19

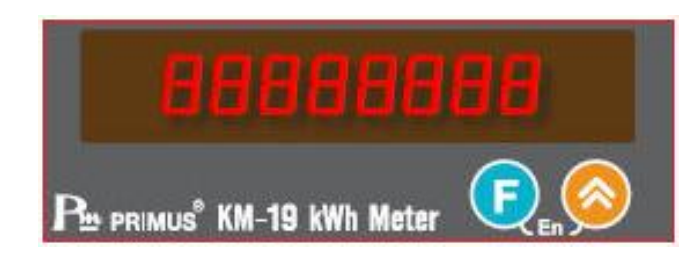

#### คุณสมบัติทั่วไป

เป็นอุปกรณ์มิเตอร์สำหรับวัดค่าพลังงานไฟฟ้า (kWh) โดยออกแบบ ด้วยกล่องแบบติดตั้งกับราง(DIN rail) มีขนาด 80x50 mm สารมารถ ติดตั้งได้ง่าย โดยสามารถติดตั้งได้ทั้งแบบ 3 phase 3 wire หรือ 3 phase 4 wire สามารถวัดกระแสสูงสุด 50 A ด้วย internal CT

โดยการวัดค่า kWh ทำได้ง่ายเพียงร้อยสาย Power line ที่ต้องการวัด ผ่านรู CT ของแต่ละ Phase และต่อสายวัดแรงดันไฟฟ้าของแต่ละ Phase นอกจากนี้ตัวเครื่องสามารถแจ้งเตือนเมื่อมีการติดตั้งผิด โดย led 7 segment จะกระพริบจนกว่าจะมีการแก้ไข

KM19 มีวงจรสื่อสาร RS485 โดยใช้ RTU Modbus เป็น Protocol ใน การสื่อสารทำให้สามารถอ่านค่าพลังงานไฟฟ้าและจัดบันทึกได้ด้วย Software ระบบ SCADA

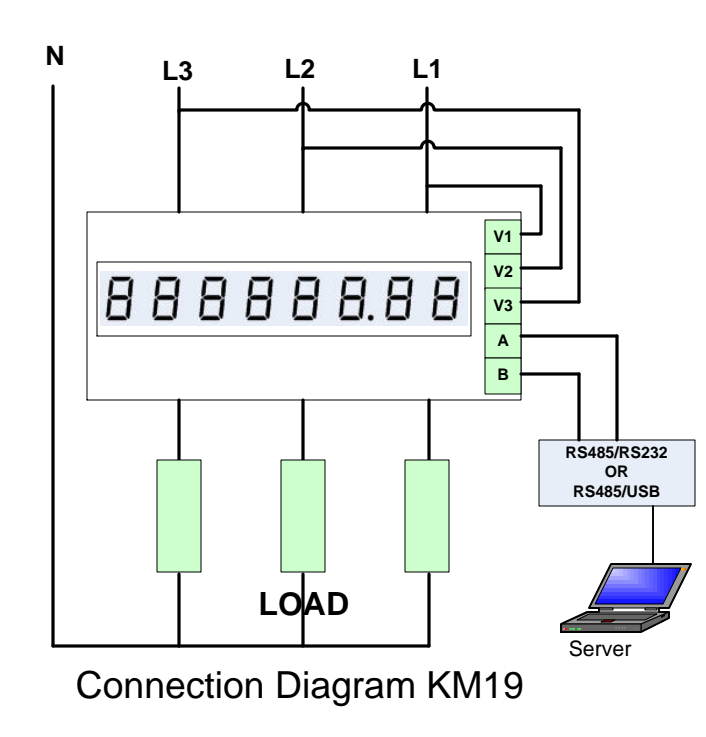

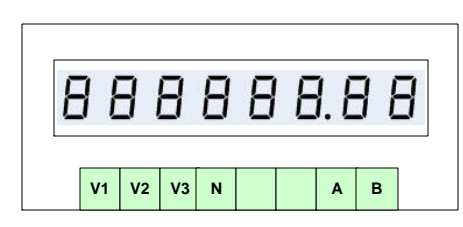

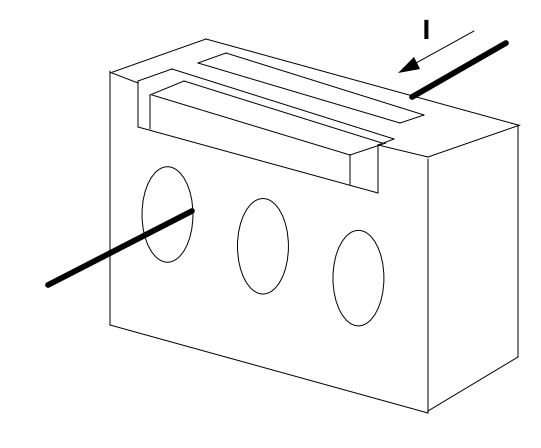

|                        | INPUT                                                                     |  |  |  |  |
|------------------------|---------------------------------------------------------------------------|--|--|--|--|
| System                 | 3 Phase 3 or 4 Wire (Direct CT)                                           |  |  |  |  |
| Voltage L-L            | 323 to 440 V 50 Hz                                                        |  |  |  |  |
| Current 20 mA to 50 A  |                                                                           |  |  |  |  |
| Frequency              | Frequency 45 to 55 Hz                                                     |  |  |  |  |
| Input Loading          |                                                                           |  |  |  |  |
| Volt                   | Less Than 0.1 VA                                                          |  |  |  |  |
| Current                | Less Than 0.1 VA                                                          |  |  |  |  |
|                        | Accuracy                                                                  |  |  |  |  |
| kWh register           | ±1 %                                                                      |  |  |  |  |
|                        | Display                                                                   |  |  |  |  |
| Display type           | LED 7Segment x 8                                                          |  |  |  |  |
|                        | Communication                                                             |  |  |  |  |
| RS485                  | Modbus RTU Protocol                                                       |  |  |  |  |
| Baud Rate 2400,9600    |                                                                           |  |  |  |  |
|                        | Auxiliary supply                                                          |  |  |  |  |
| Standard               | 380 V±15% AC 50 Hz                                                        |  |  |  |  |
| Load                   | 1.5 VA maximum                                                            |  |  |  |  |
| Genernal               |                                                                           |  |  |  |  |
| Temperature            | 10 to 50 C                                                                |  |  |  |  |
| Himidity               | -10 10 50 C                                                               |  |  |  |  |
| Enviroment             | ment IP40                                                                 |  |  |  |  |
| Liivii oinent          | <b>n</b> +0                                                               |  |  |  |  |
|                        | Mechanical                                                                |  |  |  |  |
| Terminals<br>Enclosure | Rising Cage. 2.1 mm <sup>2</sup> (14 AWG) cable max.<br>DIN Rail 80x50 mm |  |  |  |  |

ABS-V0

Materail

## การตั้งค่า SETTING

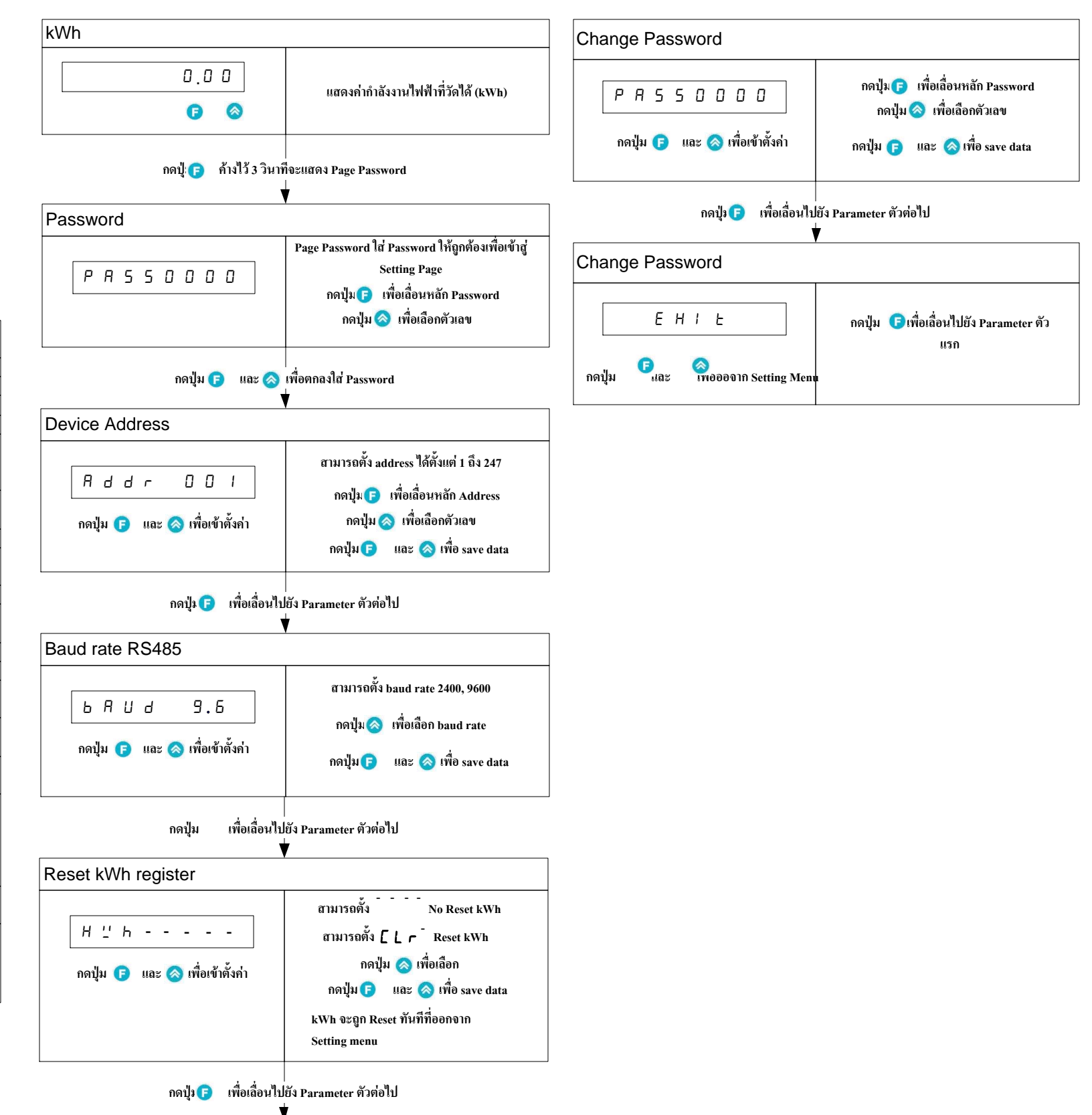

#### การ Clear Password

ทำได้เมื่อจ่ายไฟฟ้าให้ KM19 และยัง 7 Segment แสดงกำว่า "KM19 v01"

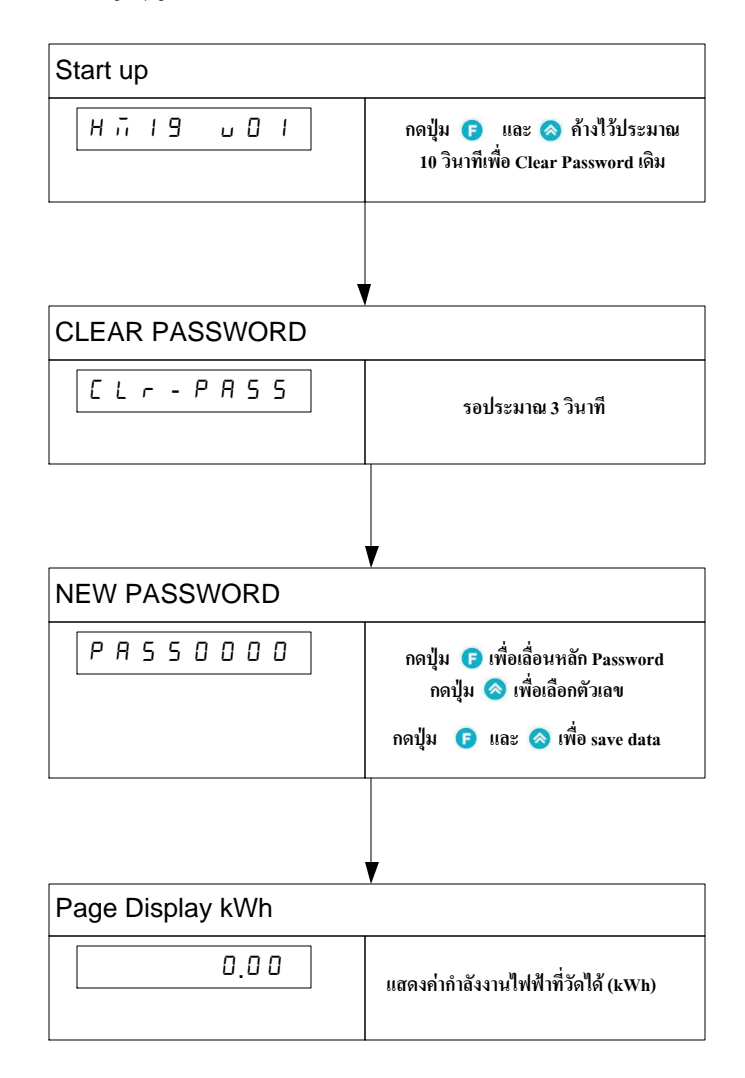

#### **Communication RS485**

| Data            | 8 bit    |
|-----------------|----------|
| Parity bit      | none     |
| Start bit       | 1 bit    |
| Stop bit        | 1 bit    |
| Program Address | 1 to 247 |

#### **Protocal RTU Transmission Mode**

#### Massage RTU Framing

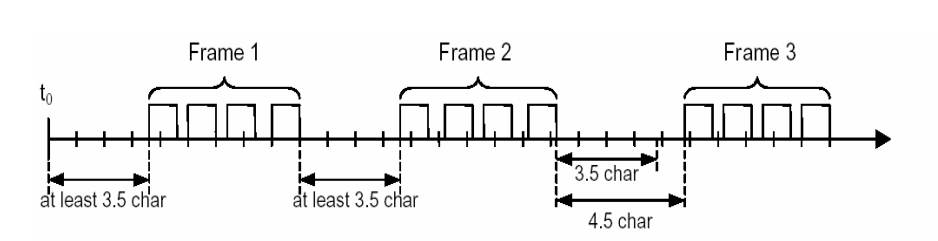

| MODBUS message               |  |         |          |            |           |  |            |
|------------------------------|--|---------|----------|------------|-----------|--|------------|
| Start                        |  | Address | Function | Data       | CRC Check |  | End        |
| $\ge$ 3.5 char               |  | 8 bits  | 8 bits   | N x 8 bits | 16 bits   |  | ≥ 3.5 char |
| Figure 13: RTU Message Frame |  |         |          |            |           |  |            |

Modbus Message ประกอบด้วยส่วนที่เป็น message, Start และ End โดยที่ Start และ End คือช่วงเวลา์ที่ไม่มีการส่งข้อมูลมาเป็นเวลา 3.5 character การส่งขอมูลระหว่าง character ต้องไม่ห่างกันเกิน 1.5 characters

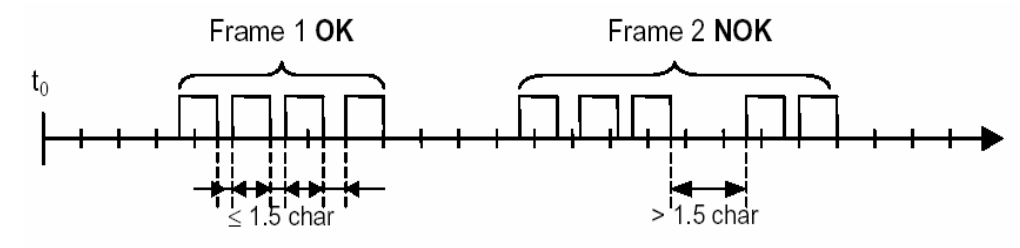

#### **CRC** Checking

CRC ขนาด 16 bit ถกเพิ่มเข้ามาต่อท้ายของ messageใช่เพื่อตรวจความผิดพลาดของข้อมลที่เกิดขึ้น บนสายสัญญาณ

1. Load a 16 Bit register ("CRC Register") with FFFF Hex.

2. XOR the first Byte of the message with the low order byte of the CRC register. Put the result in the CRC register.

3. Shift the CRC register one bit to the right, filling the MSB with a zero.

4. If the bit shifted out in step 3 is a 1, XOR the CRC register with the value A001 Hex. 5. Repeat steps 3 and 4 until 8 shifts have been performed and the bits tested. A single byte has thus been processed.

6. Repeat steps 2 to 5 using the next 8 bit byte of the message until all bytes have been processed.

7. The final contents of the CRC register is tagged on to the end of the message with the most significant byte first

8. Swap the low and high order bytes of the integer result.

# 11 unsigned char byte count,bit count; unsigned int crc\_reg; unsigned int CRCHi,CRCLo; crc\_reg=0xFFFF;

}

else

CRCLo=crc\_reg>>8; CRCHi=crc\_reg<<8; crc reg=CRCLo+CRCHi; return(crc reg);

con - 0

### Data Table VON KM19

| Address | Description        | Size (byte) |    |
|---------|--------------------|-------------|----|
| 0       | kWatt-Hour Word Hi | 2           | RD |
| 1       | kWatt-Hour Word Lo | 2           | RD |
| 2       | Tempering Fag      | 2           | RD |

# คำนวนค่า Parameter ที่อ่านจาก RS485

kWatt-Hour Reg = (kWatt-Hour Word Hi << 16 + kWatt-Hour Word Lo)

kWatt-Hour

Reg

unsigned int CHECK\_CRC(unsigned char \*buff,unsigned char start,unsigned char len) Function CRC FOR RTU PROTOCAL 11

}

```
for(byte_count=start;byte_count<(len+start);byte_count++)
```

```
crc_reg=crc_reg^(*(buff+byte_count));
for(bit count=0;bit count<8;bit count++)</pre>
{ if((crc_reg & 0x0001))
                crc_reg=crc_reg>>1;
                        crc_reg=crc_reg^0xA001;
```

```
crc_reg=crc_reg>>1;
```

### ตารางที่ 1 แสดง RTU Function ที่ใช่ในการสื่อสาร

| nmand | Description                         |
|-------|-------------------------------------|
| )x04  | <b>Read Multi Function Register</b> |
| )x08  | Test Loop back                      |

kWatt-Hour = kWatt-Hour Reg \* 0.01

|   | MSB       |            |                    | LSB    |  |
|---|-----------|------------|--------------------|--------|--|
|   | 1 byte    | 1 byte     | 1 byte             | 1 byte |  |
| - | kWatt-Hou | ır Word Hi | kWatt-Hour Word Lo |        |  |